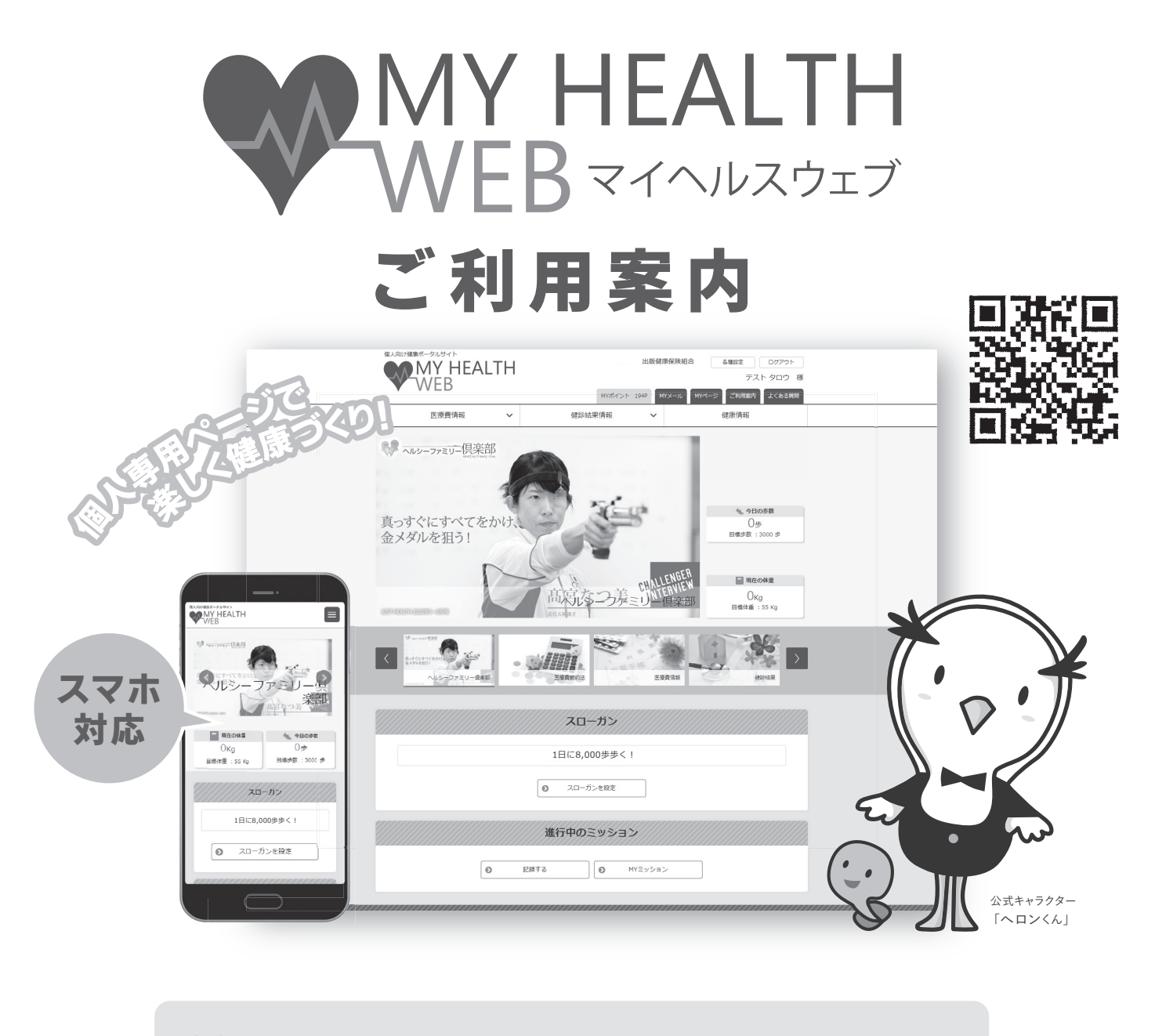

01 健診結果情報をいつでもどこでもチェック! (PC・スマホ・タブレット対応)
02 ジェネリック医薬品情報などを簡単チェック!
03 BMI・体重・血圧・歩数などあなたの数値を簡単記録管理!

**操作方法などの** お問合せ先 MY HEALTH WEBヘルプデスク ☎ 03-5213-4467 平日9:00~17:00 お問合せの際は「出版健康保険組合」「被保険者証記号番号」をお伝えください。

## **MY HEALTH WEB 初回登録利用ガイド (PC)**

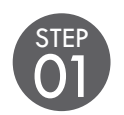

アクセス

URL 「https://phia.mhweb.jp/」からアクセス

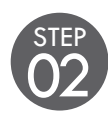

## 初回登録

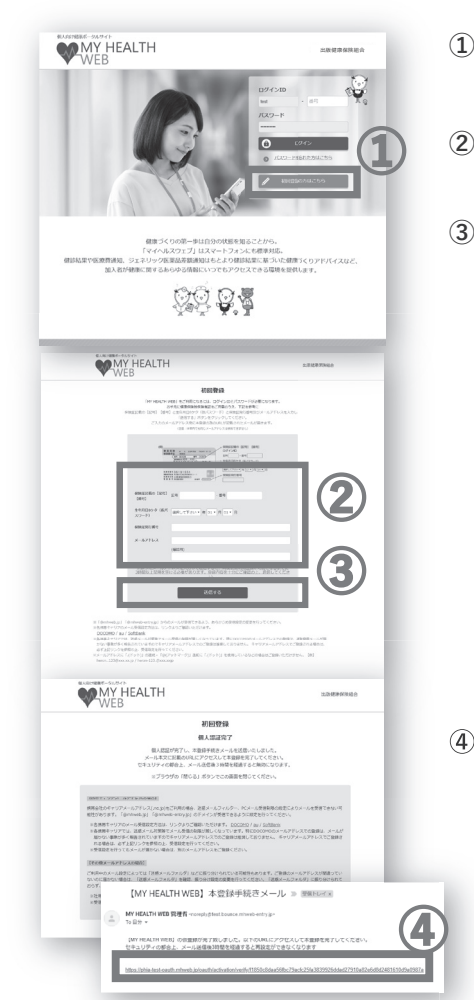

 MY HEALTH WEBのログイン画面を表示させたら、 「初回登録の方はこちら」をクリック

.....

- ② 初回登録画面の案内に従って、必要事項を入力
- ③ 入力後、「送信する」をクリック

※ログインIDとパスワードは一世帯につき1つずつ発行されます。

ご登録されるメールアドレスへ、本登録手続きメールをお送りします。

携帯電話・スマートフォンのメールアドレスでご登録される場合 は、下記ドメインが受信できるよう設定をお願いします。

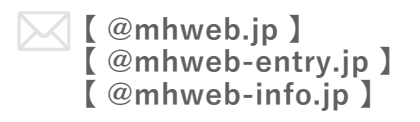

※iPhoneやAndroidなどのスマートフォンからはご利用いただけますが、 携帯電話でのアクセスには対応しておりませんので、携帯メールアドレス でのご登録はお奨めできません。

④ 届いたメールのURLにアクセスし、 本登録を完了させる

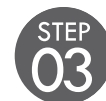

## ログイン

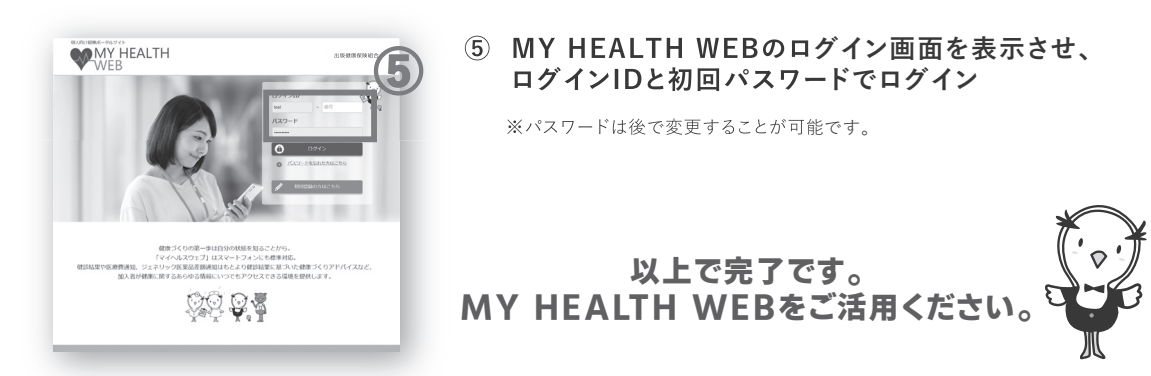

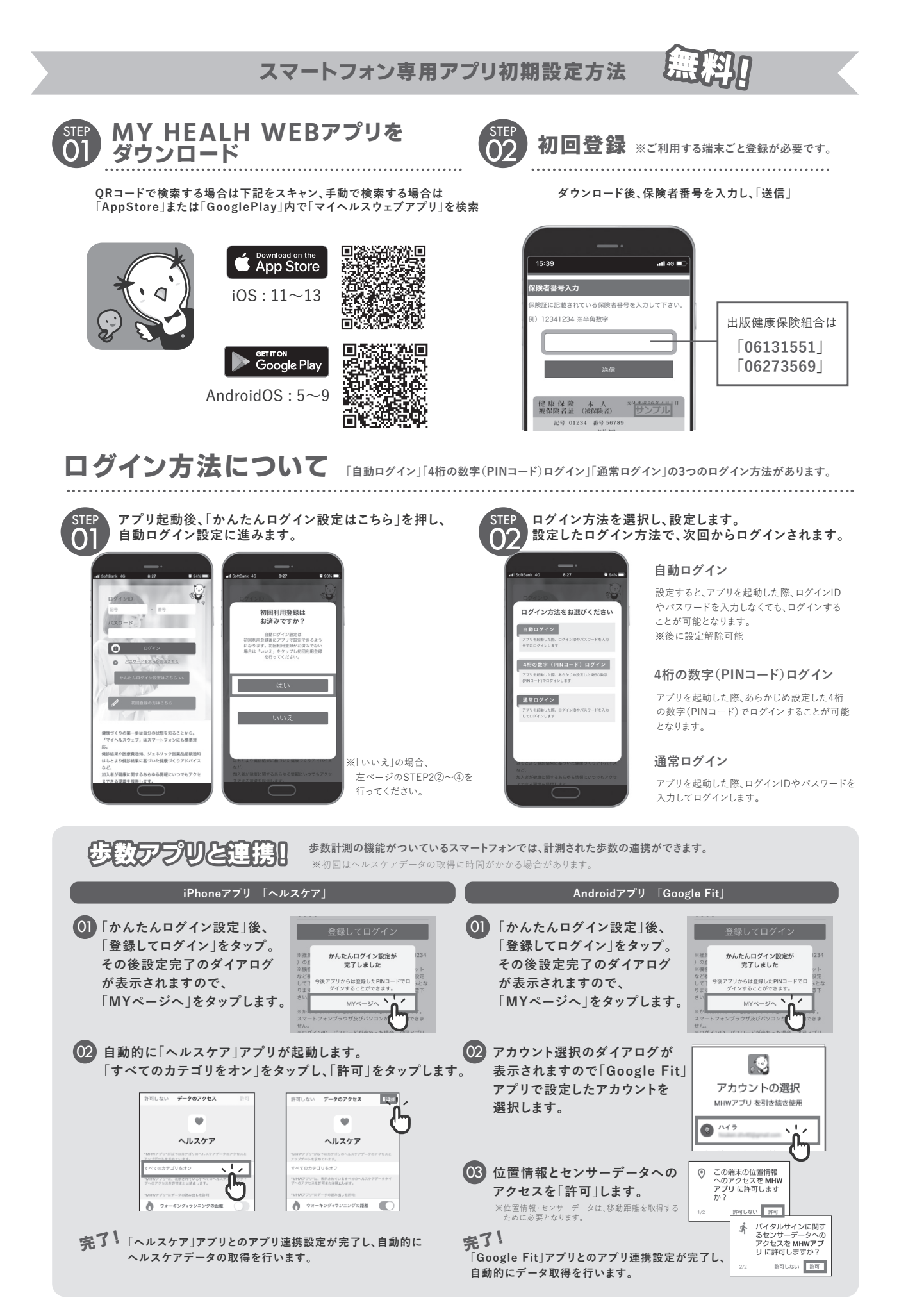